# **EXCEL-erate**

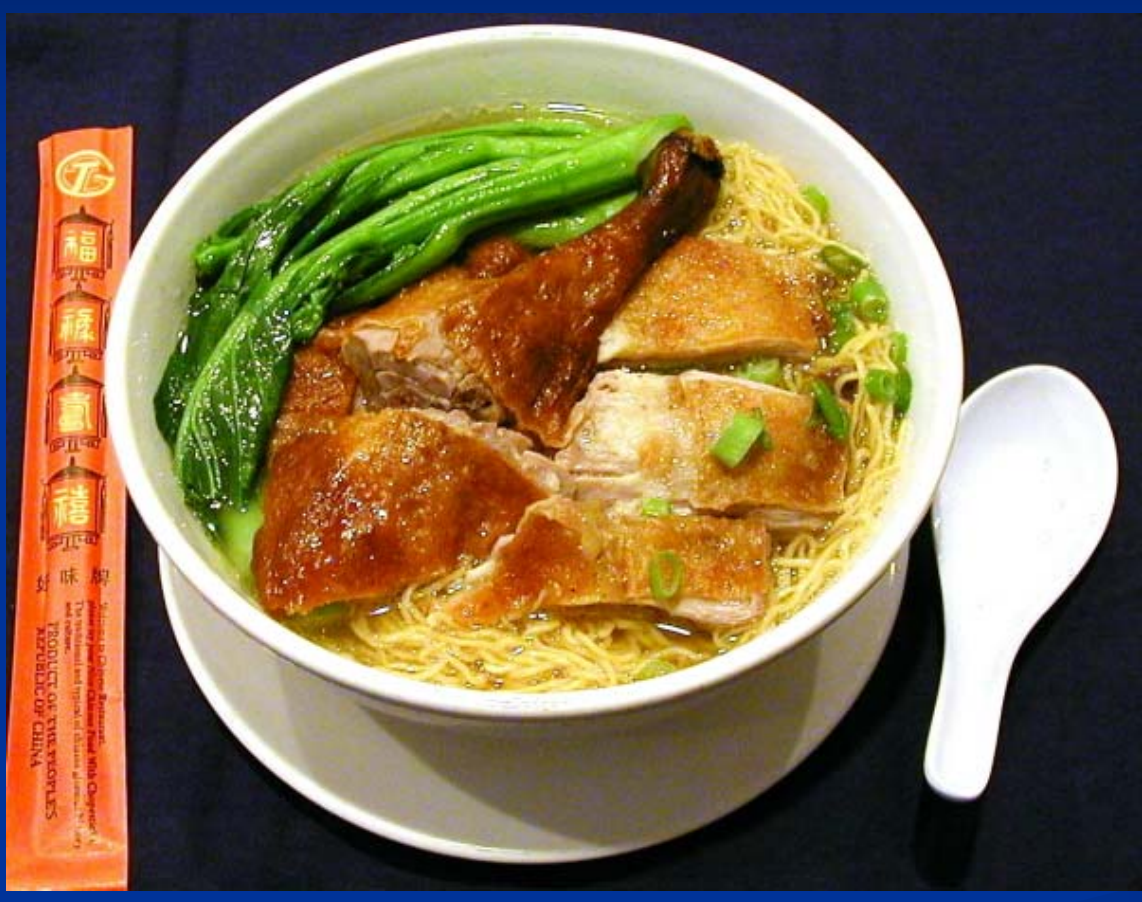

A how-to guide for making charts and graphs and doing your math homework

# 1. Open Excel

### In the Students folder, there is a file called "Noodle\_Factory". Open it.

| Chie's Noodle Fact | ory (Sheet 1):                                       |                                            |
|--------------------|------------------------------------------------------|--------------------------------------------|
|                    |                                                      |                                            |
| Types of Noodles:  | Number of boxes Chie can produce in 1 day (24 hours) | Number of boxes Chie can produce in 1 hour |
|                    |                                                      |                                            |
| Spagetti           | 100                                                  |                                            |
| Pad Thai           | 17                                                   |                                            |
| Linguine           | 245                                                  |                                            |
| Ravioli            | 901                                                  |                                            |
| Ramen              | 1000000                                              |                                            |
| Lasangne           | 59                                                   |                                            |
| Macaroni           | 789                                                  |                                            |

# **Change Data**

# Click on the box with the number 10000000. Type in "237" and press enter.

| Chie's Noodle Factory (Sheet 1): |                                                      |                                            |  |  |
|----------------------------------|------------------------------------------------------|--------------------------------------------|--|--|
|                                  |                                                      |                                            |  |  |
| Types of Noodles:                | Number of boxes Chie can produce in 1 day (24 hours) | Number of boxes Chie can produce in 1 hour |  |  |
|                                  |                                                      |                                            |  |  |
| Spagetti                         | 100                                                  |                                            |  |  |
| Pad Thai                         | 17                                                   |                                            |  |  |
| Linguine                         | 245                                                  |                                            |  |  |
| Ravioli                          | 901                                                  |                                            |  |  |
| Ramen                            | 237                                                  |                                            |  |  |
| Lasangne                         | 59                                                   |                                            |  |  |
| Macaroni                         | 789                                                  |                                            |  |  |

### Add New Data

Click in the box below "Macaroni" and add your favorite type of pasta. Press enter. Then add "747" to the second column.

| Chie's Noodle Facto | ory (Sheet 1):                                       |                                            |
|---------------------|------------------------------------------------------|--------------------------------------------|
|                     |                                                      |                                            |
| Types of Noodles:   | Number of boxes Chie can produce in 1 day (24 hours) | Number of boxes Chie can produce in 1 hour |
|                     |                                                      |                                            |
| Spagetti            | 100                                                  |                                            |
| Pad Thai            | 17                                                   |                                            |
| Linguine            | 245                                                  |                                            |
| Ravioli             | 901                                                  |                                            |
| Ramen               | 237                                                  |                                            |
| Lasangne            | 59                                                   |                                            |
| Macaroni            | 789                                                  |                                            |
| Your Favorite Pasta | 747                                                  |                                            |

 Let's calculate the number of boxes that Chie can make in 1 hour.

Click on the empty "cell" here:

| Chie's Noodle Facto | ry (Sheet 1):                                        |                                            |
|---------------------|------------------------------------------------------|--------------------------------------------|
|                     |                                                      |                                            |
| Types of Noodles:   | Number of boxes Chie can produce in 1 day (24 hours) | Number of boxes Chie can produce in 1 hour |
|                     |                                                      |                                            |
| Spagetti            | 100                                                  |                                            |
| Pad Thai            | 17                                                   |                                            |
| Linguine            | 245                                                  |                                            |
| Ravioli             | 901                                                  |                                            |
| Ramen               | 237                                                  |                                            |
| Lasangne            | 59                                                   |                                            |
| Macaroni            | 789                                                  |                                            |
| Your Favorite Pasta | 747                                                  |                                            |

### ■ Type "=B5/24" and press enter.

\_Your typing shows up here

| 50M 👻 🗙 🗸           | <i>f</i> × =B5/24                                                                                                    |                                                                                                    |
|---------------------|----------------------------------------------------------------------------------------------------|----------------------------------------------------------------------------------------------------|
| A                   | В                                                                                                    | C                                                                                                    |
| hie's Noodle Facto  | ry (Sheet 1):                                                                                                    |                                                                                                    |
|                     |                                                                                                    |                                                                                                    |
| ypes of Noodles:    | Number of boxes Chie can produce in 1 day (24 hours)                                                                                       | Number of boxes Chie can produce in 1 hour                                                                                                    |
|                     |                                                                                                    |                                                                                                    |
| Spagetti 🚺          | 100                                                                                                    | =B5/24                                                                                                    |
| Pad Thai            | 17                                                                                                    |                                                                                                    |
| inguine             | 245                                                                                                    |                                                                                                    |
| ?avioli             | 901                                                                                                    |                                                                                                    |
| lamen               | 237                                                                                                    |                                                                                                    |
| asangne             | 59                                                                                                    |                                                                                                    |
| 1acaroni            | 789                                                                                                    |                                                                                                    |
| 'our Favorite Pasta | 747                                                                                                    |                                                                                                    |
|                     | A<br>hie's Noodle Facto<br>ypes of Noodles:<br>pagetti<br>ad Thai<br>nguine<br>avioli<br>amen<br>asangne<br>lacaroni<br>our Favorite Pasta | A B<br>hie's Noodle Factory (Sheet 1):<br>ypes of Noodles: Number of boxes Chie can produce in 1 day (24 hours)<br>pagetti 100<br>ad Thai 170<br>nguine 245<br>avioli 901<br>amen 237<br>asangne 59<br>lacaroni 789<br>our Favorite Pasta 747 |

When you press enter, the answer to the formula shows up in the box!

| Chie's Noodle Facto | ry (Sheet 1):                                        |                                            |
|---------------------|------------------------------------------------------|--------------------------------------------|
|                     |                                                      |                                            |
| Types of Noodles:   | Number of boxes Chie can produce in 1 day (24 hours) | Number of boxes Chie can produce in 1 hour |
|                     |                                                      |                                            |
| Spagetti            | 100                                                  | 4.166666667                                |
| Pad Thai            | 17                                                   |                                            |
| Linguine            | 245                                                  |                                            |
| Ravioli             | 901                                                  |                                            |
| Ramen               | 237                                                  |                                            |
| Lasangne            | 59                                                   |                                            |
| Macaroni            | 789                                                  |                                            |
| Your Favorite Pasta | 747                                                  |                                            |

OR... The easier way to do it is to type "=" and click on box B5. Then type "/24" and press enter.

Try it and make sure that you get the same answer.

 If you want to calculate the other values in the empty column, click on the right corner of cell C5 so that you get a little black cross.

# 4.66666667

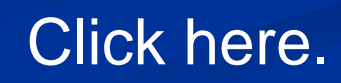

Now drag the little black cross down the rest of the column.

The rest of the values should appear

| 1 | Chie's Noodle Eacto | rv (Sheet 1):                                        |                                            |
|---|---------------------|------------------------------------------------------|--------------------------------------------|
| - |                     | ly (oncer i).                                        |                                            |
| _ |                     |                                                      |                                            |
|   | Types of Noodles:   | Number of boxes Chie can produce in 1 day (24 hours) | Number of boxes Chie can produce in 1 hour |
|   |                     |                                                      |                                            |
|   | Spagetti            | 100                                                  | 4.16666667                                 |
|   | Pad Thai            | 17                                                   | 0.708333333                                |
|   | Linguine            | 245                                                  | 10.20833333                                |
|   | Ravioli             | 901                                                  | 37.54166667                                |
|   | Ramen               | 237                                                  | 9.875                                      |
|   | Lasangne            | 59                                                   | 2.458333333                                |
|   | Macaroni            | 789                                                  | 32.875                                     |
|   | Your Favorite Pasta | 747                                                  | 31.125                                     |
|   |                     |                                                      |                                            |

Let's calculate the average number of boxes of noodles that Chie can produce in a day.
Click on the empty box at the bottom of the second column.

| Chie's Noodle Facto | ory (Sheet 1):                                       |                                            |
|---------------------|------------------------------------------------------|--------------------------------------------|
|                     |                                                      |                                            |
| Types of Noodles:   | Number of boxes Chie can produce in 1 day (24 hours) | Number of boxes Chie can produce in 1 hour |
|                     |                                                      |                                            |
| Spagetti            | 100                                                  | 4.166666667                                |
| Pad Thai            | 17                                                   | 0.708333333                                |
| Linguine            | 245                                                  | 10.20833333                                |
| Ravioli             | 901                                                  | 37.54166667                                |
| Ramen               | 237                                                  | 9.875                                      |
| Lasangne            | 59                                                   | 2.458333333                                |
| Macaroni            | 789                                                  | 32.875                                     |
| Your Favorite Pasta | 747                                                  | 31.125                                     |
|                     |                                                      |                                            |

Now type "=" and click on the *fx* button.

XV

### This menu should appear:

If average isn't highlighted, click on it

#### Now press "ok"

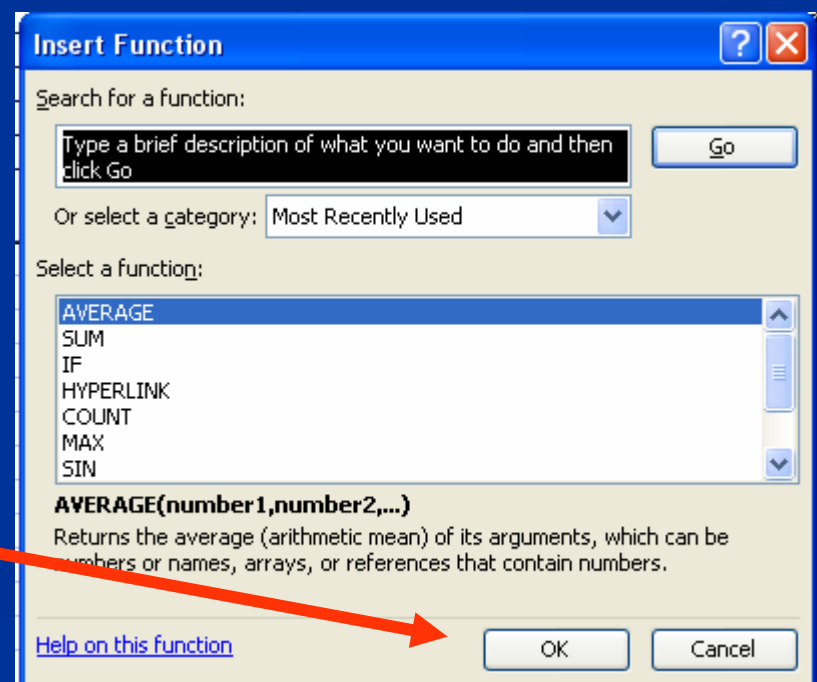

| V   | 🟂 =AVERAGE(B5:B12)                        |                                                    |                                             |                                                                                    |                                                       |                       |  |
|-----|-------------------------------------------|----------------------------------------------------|---------------------------------------------|------------------------------------------------------------------------------------|-------------------------------------------------------|-----------------------|--|
|     | В                                         |                                                    |                                             | C                                                                                  | D                                                     | E                     |  |
| tor | y (Sheet 1):                              |                                                    |                                             |                                                                                    |                                                       |                       |  |
|     |                                           |                                                    |                                             |                                                                                    |                                                       |                       |  |
| Ц   | Number of boxes Chie can produce in 1 day | Function                                           | Argume                                      | ents                                                                               |                                                       |                       |  |
|     |                                           | AVERAGE<br>Nu<br>Nu<br>Returns the<br>arrays, or n | Imber1<br>Jumber2<br>e average<br>reference | 35:812<br>e (arithmetic mean) of its arguments, which can<br>that contain numbers. | = {100;17;24<br>= number<br>= 386.875<br>be numbers c | 5;901;23<br>or names, |  |
|     | =AVERAGE(B5:B12)                          | Nu<br>Formula re:<br><u>Help on this</u>           | mber1: r<br>t<br>sult =<br>: function       | number1,number2, are 1 to 30 numeric argun<br>the average.<br>386.875              | nents for whic                                        | :h you want<br>Cancel |  |
|     |                                           |                                                    |                                             |                                                                                    |                                                       |                       |  |

### Your page should look like this. Click ok.

### Now the average is in the new box!

| Chie's Noodle Facto | ry (Sheet 1):                                        |                                            |
|---------------------|------------------------------------------------------|--------------------------------------------|
|                     |                                                      |                                            |
| Types of Noodles:   | Number of boxes Chie can produce in 1 day (24 hours) | Number of boxes Chie can produce in 1 hour |
|                     |                                                      |                                            |
| Spagetti            | 100                                                  | 4.166666667                                |
| Pad Thai            | 17                                                   | 0.708333333                                |
| Linguine            | 245                                                  | 10.20833333                                |
| Ravioli             | 901                                                  | 37.54166667                                |
| Ramen               | 237                                                  | 9.875                                      |
| Lasangne            | 59                                                   | 2.458333333                                |
| Macaroni            | 789                                                  | 32.875                                     |
| Your Favorite Pasta | 747                                                  | 31.125                                     |
|                     | 386.875                                              |                                            |
|                     |                                                      |                                            |

There are lots of other formulas in the *Fx* menu. They are useful in lab reports that have a lot of data calculations.

If spaghetti earns \$0.89 profit a box, and ramen earns \$0.02 profit a package (hey, that stuff only cost 17 cents), can you figure out how much profit Chie makes with one hours worth of Ramen and Spaghetti?

- Formula =C5\*0.89+C9\*0.02

Don't forget, you can click on the cell instead of typing in "C5" or "C9"

| Chie's Noodle Factory (Sheet 1):       |                                                      |                                            |
|----------------------------------------|------------------------------------------------------|--------------------------------------------|
|                                        |                                                      |                                            |
| Types of Noodles:                      | Number of boxes Chie can produce in 1 day (24 hours) | Number of boxes Chie can produce in 1 hour |
|                                        |                                                      |                                            |
| Spagetti                               | 100                                                  | 4.166666667                                |
| Pad Thai                               | 17                                                   | 0.708333333                                |
| Linguine                               | 245                                                  | 10.20833333                                |
| Ravioli                                | 901                                                  | 37.54166667                                |
| Ramen                                  | 237                                                  | 9.875                                      |
| Lasangne                               | 59                                                   | 2.458333333                                |
| Macaroni                               | 789                                                  | 32.875                                     |
| Your favorite Pasta                    | 747                                                  | 31.125                                     |
|                                        | 386.875                                              |                                            |
| Profit from 1 hour Ramen and Spaghetti |                                                      | 3.905833333                                |
|                                        |                                                      |                                            |
|                                        |                                                      |                                            |

# Let's Graph

# Select the Pasta names column and the 24 hour production column.

| Chie's Noodle Factory (Sheet 1):       |                                                      |                                            |
|----------------------------------------|------------------------------------------------------|--------------------------------------------|
|                                        |                                                      |                                            |
| Types of Noodles:                      | Number of boxes Chie can produce in 1 day (24 hours) | Number of boxes Chie can produce in 1 hour |
|                                        |                                                      |                                            |
| Spagetti                               | 100                                                  | 4.16666667                                 |
| Pad Thai                               | 17                                                   | 0.708333333                                |
| Linguine                               | 245                                                  | 10.20833333                                |
| Ravioli                                | 901                                                  | 37.54166667                                |
| Ramen                                  | 237                                                  | 9.875                                      |
| Lasangne                               | 59                                                   | 2.458333333                                |
| Macaroni                               | 789                                                  | 32.875                                     |
| Your Favorite Pasta                    | 747                                                  | 31.125                                     |
|                                        | 386.875                                              |                                            |
| Profit from 1 hour Ramen and Spaghetti |                                                      | 3.905833333                                |

## Let's Graph

### Now click on the graph button

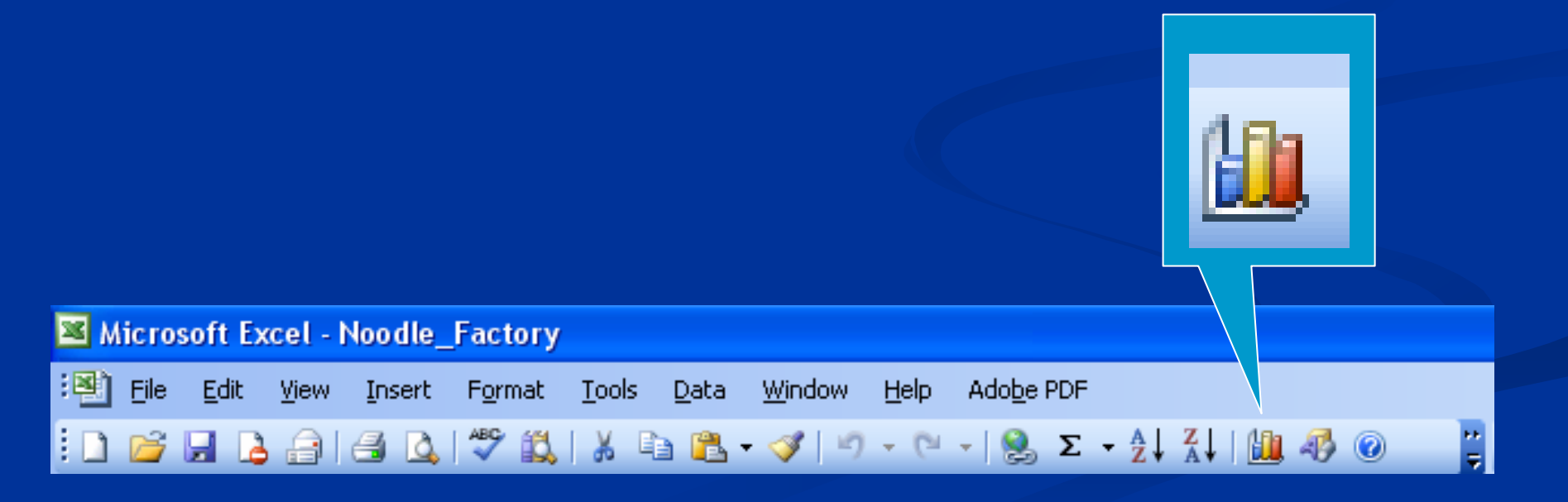

## This menu appears:

Here you can decide what you want your graph to look like. Press this button for a preview

Pick whichever graph you like.

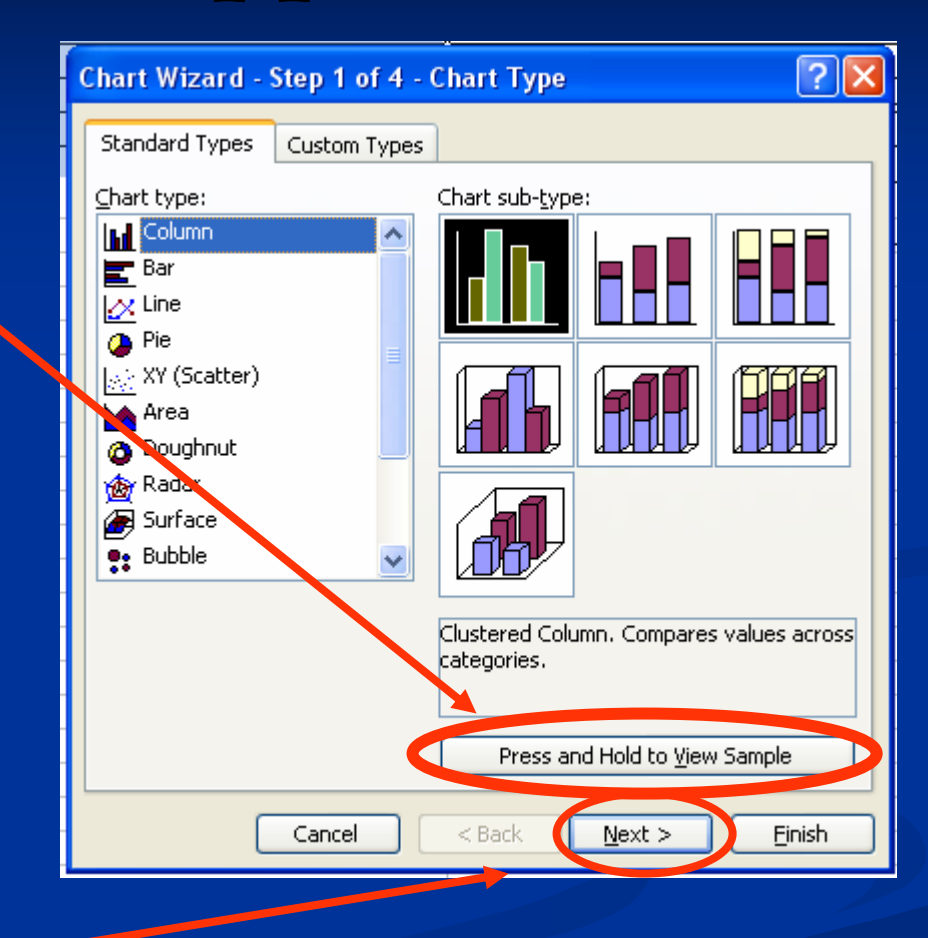

Click next

### Next Menu:

This menu allows you to see what the graph will look like in Rows or Columns. Click on both radio buttons to see what it does.

| Chart Wizard - Step 2 of 4 - Chart Source Data 🛛 🛛 🛛                                                                                                    |
|----------------------------------------------------------------------------------------------------|
| Data Range Series                                                                                                    |
| Number of boxes Chie can produce in 1 day (24 hours)                                                                                                    |
| Number of boxes Chie can<br>produce in 1 day (24 hours                                                                                                    |
| Total and the second state of the second state of the second state |
| Data range: Seeet114042048412                                                                                                    |
| Series in: O Rows                                                                                                    |
| Columns .                                                                                                    |
|                                                                                                    |
|                                                                                                    |
| Cancel < <u>B</u> ack <u>N</u> ext > <u>F</u> inish                                                                                                    |

Let's choose rows (I like pretty colors) and then click "next".

## Titles and more, oh boy!

Go ahead and give the graph and axes titles by typing in the boxes. You should flip through the rest of the tabs and see what they d0.

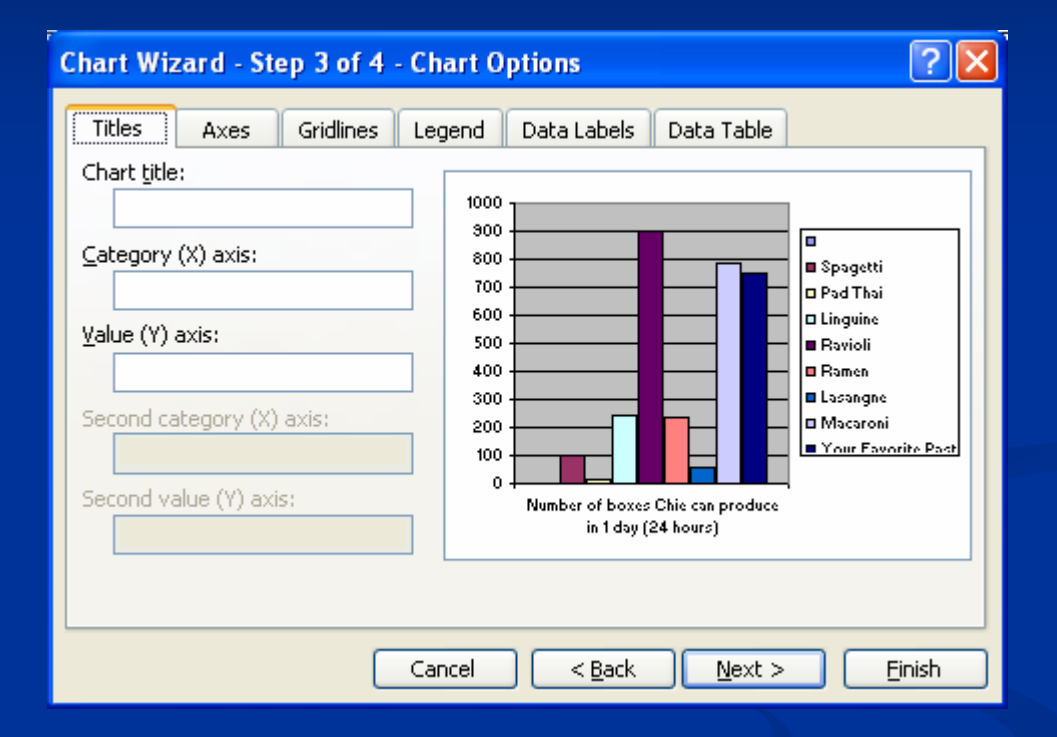

- Once you have your graph looking the way you want it to, press next.

### Almost Done!

Now we get options. You can either put the graph in a new sheet (though it is the same file), or as an object in your current spreadsheet. Let's make it a new sheet.

| Chart Wizard - Step 4 of 4 - Chart Location |
|---------------------------------------------|
| Place chart:         As new sheet:          |
| As object in: Noodle_Factory                |
| Cancel < <u>B</u> ack Next > <u>Finish</u>  |

Now click "Finish"

Notice how you can see "tabs" for both your chart and the Noodle\_Factory sheet that we were working on. You can switch between the two by clicking on these tabs.

You can even rename a sheet or chart by right-clicking on the tab.

All of these tabs ("worksheets") are saved in your Students folder when you use the file menu to save.